2

# Osnove aplikacija: aktivnosti i namere

**S** vaka Android aplikacija sastoji se od jednog Android projekta. U svakom receptu, naveden je pregled strukture projekta, uključujući i kratak opis osnovnih gradivnih blokova koji čine aplikaciju. Zatim se poglavlje usredsređuje na aktivnosti i namere koje ih pokreću.

# Uvod u projektovanje Android aplikacija

Svaka Android aplikacija sastoji se od raznih funkcionalnosti. Kao primere funkcionalnosti možemo navesti unošenje i ispravljanje beleške, reprodukovanje muzičke datoteke, aktiviranje alarma ili unošenje novog telefonskog kontakta. Te funkcionalnosti mogu se raspodeliti na četiri Androidove komponente, prikazane u tabeli 2.1, a svakoj odgovara različita osnovna klasa u jeziku Java.

| Funkcionalnost                            | Osnovna Java klasa | Primeri                                                                    |
|-------------------------------------------|--------------------|----------------------------------------------------------------------------|
| Operacija koju korisnik može<br>obavljati | Activity           | Unošenje beleške, igranje računarske<br>igre                               |
| Pozadinski proces                         | Service            | Reprodukovanje muzike, ažuriranje<br>izgleda ikonice za vremensku prognozu |
| Primanje poruka                           | BroadcastReceiver  | Aktiviranje alarma pri određenom<br>događaju                               |
| Unošenje i učitavanje podataka            | ContentProvider    | Otvaranje novog telefonskog kontakta                                       |

Svaku aplikaciju čini jedna li više navedenih komponenata, koje instancira operativni sistem (OS) Android kada zatrebaju. Mogu ih koristiti i druge aplikacije, u granicama zadatih ovlašćenja. Kad god se od operativnog sistema zahteva određena funkcionalnost (koju ne mora obavezno da pruža tekuća aplikacija, kao što je obrada dolaznog telefonskog poziva), svaka komponenta prolazi kroz ciklus formiranja, dobijanja fokusa, gubljenja fokusa i uništavanja. To podrazumevano ponašanje može se menjati prema potrebama aplikacije; recimo, kada zatreba da sačuvate vrednosti promenljivih ili obnovite elemente korisničkog interfejsa (UI).

Izuzev komponente ContentProvider, sve druge komponente aktivira asinhrona poruka koja se zove *namera* (engl. *intent*). Namera može sadržati *blok pratećih podataka* (engl. *bundle*) koji opisuju komponentu. To je način na koji komponente međusobno razmenjuju informacije.

Preostali deo ovog poglavlja ilustruje navedene koncepte na primerima upotrebe najuobičajenije komponente, a to je komponenta Activity koja predstavlja određenu aktivnost korisnika. Pošto aktivnosti gotovo uvek predstavljaju neku interakciju s korisnikom, za svaku aktivnost automatski se otvara nov prozor. Iz tog razloga dodat je i kratak uvod u korisnički interfejs. Što se drugih komponenata tiče, komponente Service i BroadcastReceiver opisane su u poglavlju 3, "Niti, servisi, prijemnici i alarmi" a komponenta ContentProvider opisana je u poglavlju 9, "Metode za skladištenje podataka".

### Recept: Izrada projekta i pokretanje aktivnosti

Najjednostavniji način da napravite Android projekat jeste u integrisanom razvojnom okruženju Eclipse. Tako automatski dobijate odgovarajuću strukturu pratećih datoteka. Postupak otvaranja novog Android projekta sastoji se od sledećih koraka:

- U okruženju Eclipse izaberite File → New → Android Project; otvara se prozor New Android Project.
- 2. U polje Project name upišite ime novog projekta, na primer, **SimpleActivity= Example**.
- 3. Na listi Build Target izaberite jednu od opcija. Sadržaj te liste zavisi od verzije SDK-a koju ste instalirali na svom razvojnom računaru.
- 4. U polje Application name upišite ime aplikacije, kao što je **Primer jednostavne aktivnosti**.
- 5. U polje Package name upišite ime paketa, kao što je **com.cookbook.simple\_** activity.
- 6. Da biste u istom koraku zadali i glavnu aktivnost, obavezno potvrdite opciju **Create Activity** i u polje Activity name upišite ime te aktivnosti, kao što je **SimpleActivity**.

Sve aktivnosti proširuju apstraktnu klasu Activity ili neku od njenih potklasa. Ulazna tačka svake aktivnosti je metoda onCreate(), koja se gotovo uvek redefiniše tako da inicijalizuje aktivnost. Na primer, u kodu te metode možete formirati elemente UI, definisati osluškivače za obradu događaja dugmadi, inicijalizovati određene parametre i pokretati nove niti. Ako glavnu aktivnost niste zadali pri otvaranju novog projekta ili je potrebno da projektu dodate novu aktivnost, postupak dodavanja nove aktivnosti sastoji se od sledećih koraka:

- 1. Napravite klasu koja proširuje klasu Activity. (U okruženju Eclipse, to možete uraditi ako desnim tasterom miša pritisnete projekat, izaberete **New** → **Class**, a zatim kao superklasu zadate android.App.Activity.)
- Redefinišite funkciju onCreate(). (U okruženju Eclipse, to možete uraditi ako desnim tasterom miša pritisnete datoteku klase, izaberete opciju Source →
  Override/Implement Methods..., a zatim potvrdite polje pored metode onCreate().)
- 3. Kao i većina redefinisanih funkcija, metoda onCreate() mora pozvati i istoimenu metodu superklase jer se inače može dogoditi da se pri izvršavanju javi izuzetak. U ovom primeru, prvo treba da pozovete super.onCreate() da biste pravilno inicijalizovali aktivnost (listing 2.1).

Listing 2.1 src/com/cookbook/simple\_activity/SimpleActivity.java

```
package com.cookbook.simple_activity;
import android.App.Activity;
import android.os.Bundle;
public class SimpleActivity extends Activity {
    @Override
    public void onCreate(Bundle savedInstanceState) {
        super.onCreate(savedInstanceState);
        setContentView(R.layout.main);
    }
}
```

- 4. Ako klasa ima korisnički interfejs, definišite njegove elemente u XML datoteci koju ćete smestiti u direktorijum **res/layout**/. U ovom primeru, ta datoteka se zove **main.xml** (listing 2.2.)
- 5. Povežite definiciju korisničkog interfejsa i aktivnost pomoću metode setContentView(), kojoj ćete kao parametar proslediti identifikator resursa koji predstavlja XML datoteku defincije UI. U ovom primeru, vrednost tog identifikatora je R.layout.main, kao što se vidi iz listinga 2.1.

#### Listing 2.2 res/layout/main.xml

```
<?xml version="1.0" encoding="utf-8"?>
<LinearLayout xmlns:android="http://schemas. Android.com/apk/res/android"
    android:orientation="vertical"
    android:layout_width="fill_parent"
    android:layout_height="fill_parent"
    android:layout_width="fill_parent"
    android:layout_width="fill_parent"
    android:layout_height="wrap_content"
    android:text="@string/hello"
    />
</LinearLayout>
```

 Deklarišite svojstva aktivnosti u datoteci AndroidManifest.xml. To je detaljnije opisano u listingu 2.5.

Imajte u vidu da su resursi znakovnog tipa definisani u datoteci **strings.xml**, koja se nalazi u direktorijumu **res/values/** (listing 2.3). To je centralno mesto gde se čuvaju svi znakovni nizovi u slučaju da vam zatreba da izmenite ili ponovo upotrebite određeni znakovni niz.

```
Listing 2.3 res/values/strings.xml
```

```
<?xml version="1.0" encoding="utf-8"?>
<resources>
<string name="hello">Hello World, SimpleActivity!</string>
<string name="app_name">SimpleActivity</string>
</resources>
```

Sada prelazimo na detaljnije razmatranje strukture direktorijuma ovog projekta i na sadržaj koji se automatski generiše za svaki nov projekat.

# Struktura direktorijuma projekta i sadržaj koji se automatski generiše

Slika 2.1 prikazuje primer strukture projekta, onako kako se prikazuje u prozoru Package Explorer razvojnog okruženja Eclipse.

Izuzev biblioteke Android 2.0, struktura projekta sastoji se od kombinacije datoteka koje generiše korisnik i onih koje se generišu automatski.

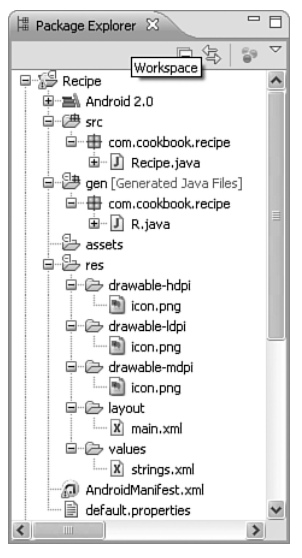

Slika 2.1 Struktura direktorijuma Android projekta koja se vidi u prozoru Package Explorer razvojnog okruženja Eclipse.

Korisnik generiše sledeće datoteke:

- Direktorijum src/ sadrži Java pakete koje programer piše ili uvozi u aplikaciju.
   Svaki paket može sadržati više .java datoteka koje sadrže pojedine klase.
- Direktorijum res/layout/ sadrži XML datoteke koje određuju izgled i sadržaj svakog ekrana aplikacije.
- Direktorijum res/values/ sadrži XML datoteke koje referenciraju druge datoteke.
- Direktorijumi **res/drawable-hdpi/**, **res/drawable-mdpi/** i **res/drawable-ldpi/** su direktorijumi sa slikama koje se koriste u aplikaciji. Te slike su grupisane u visoku, srednju i nisku rezoluciju (broj tačaka po inču).
- Direktorijum assets/ sadrži dodatne, nemedijske datoteke koje se koriste u aplikaciji.
- Datoteka AndroidManifest.xml opisuje projekat operativnom sistemu Android.

Sledeće datoteke generišu se automatski:

- Direktorijum gen/ sadrži automatski generisan kôd, uključujući i generisanu klasu R.java.
- Datoteka default.properties sadrži parametre projekta. Iako se ona automatski generiše, trebalo bi da je stavite pod kontrolu sistema za upravljanje verzijama koda.

Resursima aplikacije pripadaju XML datoteke definicija korisničkog interfejsa, XML datoteke koje sadrže vrednosti kao što su znakovni nizovi i natpisi na elementima korisničkog interfejsa. Resursi su i dodatne prateće datoteke, kao što su slike i zvučni zapisi. U trenutku prevođenja koda projekta, reference na sve resurse koje aplikacija koristi grupišu se u automatski generisanu omotačku klasu (engl. *wrapper class*) koja se zove **R.java**. Tu datoteku automatski generiše alatka Android Asset Packaging Tool (aapt). Listing 2.4 prikazuje kako izgleda sadržaj te datoteke za projekat u receptu "Izrada projekta i aktivnosti".

Listing 2.4 gen/com/cookbook/simple\_activity/R.java

```
/* AUTO-GENERATED FILE. DO NOT MODIFY.
* This class was automatically generated by the
* aapt tool from the resource data it found. It
* should not be modified by hand.
*/
package com.cookbook.simple activity;
public final class R {
   public static final class attr {
   public static final class drawable {
      public static final int icon=0x7f020000;
   public static final class layout {
      public static final int main=0x7f030000;
   public static final class string {
      public static final int app name=0x7f040001;
      public static final int hello=0x7f040000;
   }
}
```

U toj datoteci, svakom resursu je dodeljena jedinstvena celobrojna vrednost. Na taj način klasa **R.java** omogućava referenciranje spoljnih resursa u Java kodu. Na primer, XML datoteka defincije korisničkog interfejsa, **main.xml**, u Java kodu se referencira pomoću celobrojne vrednosti R.layout.main. Ta ista datoteka se u XML datotekama referencira pomoću znakovnog niza "@layout/main".

Način referenciranja resursa u Java ili XML datotekama prikazan je u tabeli 2.2. Zapamtite sledeće: kada definišete identifikator (ID) za novo dugme čije je ime home\_ button, znakovnom nizu koji predstavlja to dugme morate dodati znak plus: @+id/ home\_button. Više informacija o resursima naći ćete u poglavlju 4, "Korisnički interfejs aplikacije" ali je ovo zasad dovoljno za recepte iz ovog poglavlja.

| Resurs                         | Način referenciranja<br>u Java kodu | Način referenciranja<br>u XML kodu |
|--------------------------------|-------------------------------------|------------------------------------|
| res/layout/main.xml            | R.layout.main                       | @layout/main                       |
| res/drawable-hdpi/icon.png     | R.drawable.icon                     | @drawable/icon                     |
| @+id/home_button               | R.id.home_button                    | <pre>@id/home_button</pre>         |
| <string name="hello"></string> | R.string.hello                      | @string/hello                      |

Tabela 2.2 Kako se različite vrste resursa referenciraju u Java i u XML datotekama

#### Android paket i datoteka manifesta

Android projekat, koji se ponekad naziva i Android paket, sastoji se od grupe Java paketa. Pojedini Android paketi mogu sadržati Java pakete sa istim imenima, ali ime Android paketa mora biti jedinstveno među svim aplikacijama instaliranim na Android uređaju.

Da bi operativni sistem mogao da joj pristupi, svaka aplikacija mora da deklariše sve svoje komponente u jednoj XML datoteci čije je ime AndroidManifest.xml. Osim toga, ta datoteka sadrži opise ovlašćenja i ponašanja koji su potrebni za rad aplikacije. Listing 2.5 prikazuje kako ta datoteka izgleda za recept "Izrada projekta i aktivnosti".

Listing 2.5 AndroidManifest.xml

```
<?xml version="1.0" encoding="utf-8"?>
<manifest xmlns:android="http://schemas. Android.com/apk/res/android"</pre>
          package="com.cookbook.simple activity"
          android:versionCode="1"
          android:versionName="1.0">
      <application android:icon="@drawable/icon"
             android:label="@string/app name">
          <activity android:name=".SimpleActivity"</pre>
                android:label="@string/app name">
             <intent-filter>
                <action android:name="android.intent. Action.MAIN" />
                <category android:name="android.intent.category.LAUNCHER" />
             </intent-filter>
          </activity>
      </application>
      <uses-sdk android:minSdkVersion="3" />
</manifest>
```

Prvi red je obavezan i standardan u svim XML datotekama na Androidu, a svrha mu je da definiše način kodiranja znakovnih nizova. Element manifest definiše ime i verziju Android paketa. Atribut versionCode je celobrojna vrednost koju programi mogu učitavati i tumačiti kao redni broj verzije aplikacije. Atribut versionName je format čitljiv za ljude u kojem se mogu deklarisati broj glavne verzije i broj podverzije. Element application definiše ikonicu i natpis (engl. *label*) koje će korisnik videti u meniju Android uređaja. Natpis je znakovni niz koji bi trebalo da bude dovoljno kratak da se može prikazati ispod ikonice na korisnikovom uređaju. Da bi se prikazao ceo, bez odsecanja, taj natpis najčešće se sastoji od dve reči, svaka s najviše deset znakova.

Element activity definiše glavnu aktivnost koja se pokreće pri podizanju aplikacije i čije se ime vidi na naslovnoj traci dok je aktivnost aktivna. U tom elementu treba zadati ime Java paketa, što je u ovom primeru com.cookbook.simple\_activity.Simple-Activity. Pošto je ime Java paketa najčešće isto kao i ime Android paketa, često se koristi skraćeni oblik: .SimpleActivity. Međutim, najbolje da ne gubite iz vida da se imena Android paketa i Java paketa odnose na različite stvari.

Element intent-filter opisuje operativnom sistemu Android odlike komponente. U njemu možete zadati više raznih akcija, kategorija ili elemenata za pristupanje podacima. Primere toga videćete u pojedinim receptima.

Element uses-sdk definiše nivo API (*application programming interface*) paketa koji je potreban za rad aplikacije. Nivo API paketa najčešće se zadaje u sledećem obliku:

```
<uses-sdk android:minSdkVersion="integer"
    android:targetSdkVersion="integer"
    android:maxSdkVersion="integer" />
```

Pošto je OS Android projektovan tako da bude kompatibilan unapred, upotreba atributa maxSdkVersion se ne preporučuje, a na uređajima na kojima radi Android 2.0.1 ili noviji, taj atribut nije čak ni podržan. Atribut targetSdkVersion nije obavezan, ali na uređajima koji imaju zadatu verziju SDK, omogućava da isključe parametre za kompatibilnost, što može da ubrza rad uređaja. Trebalo bi da uvek zadate atribut minSdkVersion kako biste izbegli rušenje aplikacije kada ona radi na platformi koja ne podržava sve mogućnosti potrebne za rad aplikacije. Kada zadajete taj atribut, uvek zadajte najniži mogući nivo API paketa.

Datoteka AndroidManifest.xml može sadržati i parametre koji opisuju bezbednosna ovlašćenja potrebna za rad aplikacije. Više informacija o tim opcijama naći ćete poglavljima koja slede, ali zasad je ovo dovoljno za recepte iz ovog poglavlja.

# Preimenovanje delova aplikacije

Ponekad je potrebno preimenovati deo Android projekta. Možda ste određenu datoteku ručno iskopirali u projekat, na primer, iz ove knjige. Možda ste tokom razvoja izmenili ime aplikacije i morate ga preslikati na celo stablo sistema datoteka. Za tu namenu postoje automatske alatke koje obezbeđuju automatsko ažuriranje referenci. Na primer, u okruženju Eclipse, delove aplikacije možete preimenovati na jedan od sledećih načina:

- Android projekat možete preimenovati ovako:
  - 1. Desnim tasterom miša pritisnite projekat, pa izaberite **Refactor** → **Move** i zadajte nov direktorijum u sistemu datoteka.
  - 2. Desnim tasterom miša pritisnite projekat, pa izaberite **Refactor** → **Rename** i zadajte novo ime projekta.

- Android paket možete preimenovati ovako:
  - 1. Desnim tasterom miša pritisnite paket, pa izaberite **Refactor** → **Rename** i zadajte novo ime paketa.
  - 2. Ažurirajte datoteku AndroidManifest.xml tako da sadrži novo ime paketa.
- Android klasu (kao što je jedna od glavnih komponenata tipa Activity, Service, BroadcastReceiver ili ContentProvider), možete preimenovati ovako:
  - Desnim tasterom miša pritisnite .java datoteku, a zatim izaberite Refactor
     → Rename i zadajte novo ime klase.
  - 2. Ažurirajte datoteku **AndroidManifest.xml** tako da element android:name sadrži novo ime komponente.

Imajte u vidu da preimenovanje drugih datoteka, kao što su XML datoteke, najčešće zahteva ručno menjanje odgovarajućih referenci u Java kodu.

# Životni ciklus aktivnosti

Svaka aktivnost u aplikaciji prolazi kroz svoj životni ciklus. Funkcija onCreate() izvršava se samo jedanput, i to kada aktivnost počinje. Ako se aktivnost završi, izvršava se funkcija onDestroy(). Između te dve funkcije, odvijaju se razni događaji koji čine da aktivnost prelazi u razna stanja, kao što je ilustrovano slikom 2.2. Sledeći recept sadrži po jedan primer svake od tih funkcija.

# Recept: Upotreba drugih funkcija životnog ciklusa aktivnosti

Sledeći recept pruža jednostavan prikaz životnog ciklusa u akciji. Ilustracije radi, svaka redefinisana funkcija je eksplicitno navedena a na ekranu se pomoću klase Toast prikazuje poruka kad god se izvršava jedna od tih funkcija (više informacija o klasi Toast naći ćete u poglavlju 3). Listing 2.6 prikazuje kôd aktivnosti. Pokrenite je na Android uređaju i ispitajte razne slučajeve. Obratite pažnju na sledeće:

- Kada se promeni orijentacija ekrana, aktivnost se uništava i ponovo formira od početka.
- Kada pritisnete dugme Home, aktivnost se zaustavlja, ali ne uništava.
- Kada pritisnete ikonicu aplikacije, može se pokrenuti nova instanca (primerak) aktivnosti, čak i ako postojeća nije uništena.
- Kada se ekran isključi, aktivnost prelazi u stanje pauze, a ponovno uključivanje ekrana čini da se aktivnost nastavi. (To je slično obradi dolaznog poziva.)

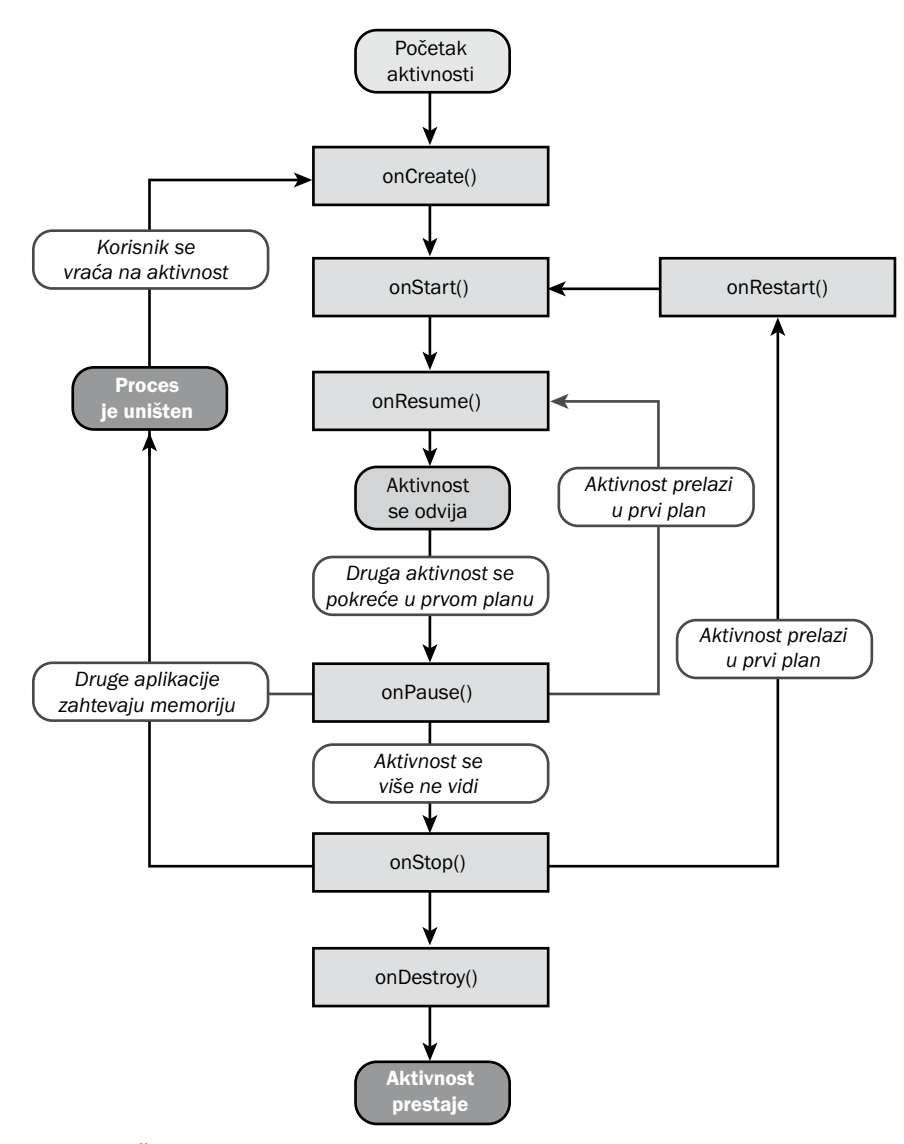

Slika 2.2 Životni ciklus aktivnosti (izvor: http://developer. Android.com/)

Listing 2.6 src/com/cookbook/activity\_lifecycle/ActivityLifecycle.java

```
package com.cookbook.Activity_lifecycle;
import android.App.Activity;
import android.os.Bundle;
import android.widget.Toast;
public class ActivityLifecycle extends Activity {
```

```
00verride
public void onCreate(Bundle savedInstanceState) {
   super.onCreate(savedInstanceState);
   setContentView(R.layout.main);
   Toast.makeText(this, "onCreate", Toast.LENGTH SHORT).show();
}
00verride
protected void onStart() {
   super.onStart();
   Toast.makeText(this, "onStart", Toast.LENGTH SHORT).show();
}
00verride
protected void onResume() {
   super.onResume();
   Toast.makeText(this, "onResume", Toast.LENGTH SHORT).show();
}
00verride
protected void onRestart() {
   super.onRestart();
   Toast.makeText(this, "onRestart", Toast.LENGTH SHORT).show();
}
00verride
protected void onPause() {
   Toast.makeText(this, "onPause", Toast.LENGTH SHORT).show();
   super.onPause();
}
00verride
protected void onStop()
                        {
   Toast.makeText(this, "onStop", Toast.LENGTH SHORT).show();
   super.onStop();
}
00verride
protected void onDestroy() {
   Toast.makeText(this, "onDestroy", Toast.LENGTH SHORT).show();
   super.onDestroy();
}
```

Kao što vidite, razne uobičajene akcije korisnika mogu učiniti da aktivnost pauzira, bude uništena ili čak pokrenuti više primeraka iste aplikacije. Pre nego što nastavimo, korisno je da razmotrimo još dva jednostavna recepta za upravljanje ponašanjem aktivnosti.

}

### Recept: Pokretanje jedinstvenog primerka aktivnosti

Kada korisnik s tekuće pređe na drugu aktivnost ili se vrati na prethodnu, može doći do pokretanja više instanci iste aktivnosti na uređaju. Suvišna instanca aktivnosti pre ili kasnije se uništava radi oslobađanja memorije, ali u međuvremenu može prouzro-kovati čudne situacije. Da bi se to izbeglo, programer može odrediti ponašanje svake aktivnosti u datoteci AndroidManifest.xml.

Da bi se na uređaju pokretala uvek samo jedna instanca aktivnosti, u elementu activity kojem su pridruženi filtri MAIN i LAUNCHER zadajte sledeće:

android:launchMode="singleInstance"

Time podešavate da u svakom datom trenutku može raditi samo jedna instanca svake aktivnosti unutar datog posla. Osim toga, svaka aktivnost koja je potomak postojeće aktivnosti pokreće se unutar vlastitog posla (engl. *task*). Da biste zadali još strožije ograničenje da se sve aktivnosti aplikacije odvijaju unutar jednog posla, zadajte sledeće:

android:launchMode="singleTask"

Time omogućavate da aktivnosti unutar istog posla lako međusobno dele podatke. Osim toga, može biti poželjno da se čuva tekuće stanje posla, bez obzira na to kako korisnik dođe do aktivnosti. Na primer, ako korisnik izađe iz aplikacije i posle je ponovo pokrene, podrazumevano ponašanje je često da se posao vraća u početno stanje. Kako biste obezbedili da se korisnik uvek vraća poslu u poslednjem stanju, zadajte sledeće u elementu activity korenske aktivnosti u poslu:

android:alwaysRetainTaskState="true"

#### Recept: Kako fiksirati orijentaciju ekrana

Svaki Android uređaj opremljen meračem ubrzanja može utvrditi gde se nalazi "dole". Kada se uređaj prebaci iz uspravnog u ležeći položaj, podrazumevana akcija je zaokretanje ekrana aplikacije u skladu s time. Međutim, kao što se vidi iz recepta "Upotreba drugih funkcija životnog ciklusa", aktivnost se uništava i ponovo započinje pri svakoj promeni orijentacije ekrana. Kada se to dogodi, može se izgubiti tekuće stanje aktivnosti, što ometa korisnika.

Jedna mogućnost da obradite promene orijentacije ekrana jeste da sačuvate podatke o tekućem stanju pre promene i da stanje obnovite posle promene. Drugi, jednostavniji način koji bi bio upotrebljiv jeste da podesite fiksnu orijentaciju ekrana. Za svaku aktivnost, u datoteci AndroidManifest.xml možete zadati orijentaciju ekrana pomoću atributa screen0rientation. Na primer, da biste zadali da ekran aktivnosti uvek ostaje u uspravnom položaju, elementu activity dodajte sledeće:

```
android:screenOrientation="portrait"
```

Slično tome, horizontalnu orijentaciju zadaćete na sledeći način: android:screenOrientation="landscape" Međutim, ti atributi i dalje čine da se aktivnost uništava i ponovo započinje kada izvučete tastaturu. Iz tog razloga, postoji i treći način: obavestite OS Android da sama aplikacija obrađuje događaje promene orijentacije ekrana i izvlačenja tastature. To se radi dodavanjem sledećeg atributa u element activity:

android:configChanges="orientation|keyboardHidden"

Možete zadati samo taj atribut ili ga kombinovati sa atributom screen0rientation da biste zadali željeno ponašanje aplikacije.

#### Recept: Snimanje i restauriranje podataka o aktivnosti

Neposredno pre nego što se aktivnot uništi, uvek se poziva funkcija onSaveInstanceState(). Redefinišite je da biste sačuvali odgovarajuće podatke. Kada se zatim ista aktivnost obnovi, poziva se funkcija onRestoreInstanceState(). Redefinišite tu funkciju da biste učitali sačuvane podatke. Time korisniku pružate utisak glatkog rada aplikacije kada ona prolazi kroz promene u svom životnom ciklusu. Imajte u vidu da većinom promena stanja nema potrebe da sami upravljate jer se o tome standardno stara sam sistem.

Funkcija onSaveInstanceState() radi drugačije od funkcije onPause(). Na primer, ako se ispred aktivnosti pokrene neka druga komponenta, poziva se funkcija onPause(). Kasnije, ukoliko je aktivnost i dalje u stanju pauze kada operativnom sistemu zatrebaju slobodni resursi, on poziva funkciju onSaveInstanceState() pre nego što uništi aktivnost.

Listing 2.7. prikazuje primer snimanja i obnavljanja stanja instance iz znakovne vrednosti i niza vrednosti tipa float.

```
Listing 2.7 Primeri upotrebe funkcija onSaveInstanceState() i onRestoreInstanceState()
```

```
float[] localFloatArray = \{3.14f, 2.718f, 0.577f\};
String localUserName = "Euler";
00verride
protected void onSaveInstanceState(Bundle outState) {
   super.onSaveInstanceState(outState);
   //snimamo odgovarajuće podatke
   outState.putString("name", localUserName);
   outState.putFloatArray("array", localFloatArray);
}
00verride
public void onRestoreInstanceState(Bundle savedInstanceState) {
   super.onRestoreInstanceState(savedInstanceState);
   //obnavljamo odgovarajuće podatke
   localUserName = savedInstanceState.getString("name");
   localFloatArray = savedInstanceState.getFloatArray("array");
}
```

Imajte u vidu da funkcija onCreate() ima argument tipa Bundle čije je ime savedInstanceState. U slučaju da se aktivnost ponovo inicijalizuje posle uništavanja, takav objekat tipa Bundle snimljen u funkciji onSaveInstanceState() prosleđuje se i funkciji onCreate(). Pošto se u svim slučajevima takav objekat prosleđuje funkciji onRestoreInstanceState(), prirodno je da se on koristi za obnavljanje stanja.

# Istovremeno odvijanje više aktivnosti

Čak i najjednostavnije aplikacije pružaju više od jedne funkcionalnosti. Iz tog razloga, često je potrebno raditi s više aktivnosti istovremeno. Na primer, računarska igra može imati dve aktivnosti: prikazivanje ekrana s postignutim rezultatima i prikazivanje ekrana same igre. Rokovnik može imati tri aktivnosti: prikaz liste beležaka, prikaz izabrane beleške i ažuriranje izabrane beleške ili unošenje nove.

Glavna aktivnost, definisana u datoteci AndroidManifest.xml, započinje pokretanjem aplikacije. Ta aktivnost može da pokrene drugu aktivnost, najčešće kao odziv na određeni okidački događaj (engl. *trigger event*). To čini da glavna aktivnost prelazi u stanje pauze dok je aktivna sekundarna aktivnost. Kada se završi sekundarna aktivnost, glavna aktivnost se vraća u prvi plan i nastavlja.

Da bi se aktivirala data komponenta aplikacije, koristi se namera u kojoj se eksplicitno zadaje ime te komponente. Ako se zahtevi aplikacije mogu formulisati pomoću filtra za namere, može se upotrebiti implicitna (podrazumevana) namera (engl. *intent*). U tom slučaju sam sistem određuje koja je komponenta (ili komponente) najprikladnija za upotrebu, čak i ukoliko je ta komponenta u drugoj aplikaciji ili sastavni deo operativnog sistema. Imajte u vidu da za razliku od drugih aktivnosti, implicitne namere koje su definisane u drugim aplikacijama ne treba deklarisati u datoteci AndroidManifest.xml tekuće aplikacije.

Android koristi implicitne namere kad god je to moguće, čime obezbeđuje moćan okvir za modularnu funkcionalnost. Kada razvijete novu komponentu koja zadovoljava dati filtar za implicitne namere, ta komponenta se može koristiti umesto Androidove interne namere. Na primer, recimo da je na Android uređaj instalirana nova aplikacija za prikazivanje telefonskih kontakata. Kada korisnik izabere neki kontakt, operativni sistem Android pronalazi sve raspoložive aktivnosti pomoću odgovarajućeg filtra za pregledanje kontakata i pita korisnika koju od tih aktivnosti želi da upotrebi.

# Recept: Upotreba dugmadi i natpisa

Da bismo u punoj meri ilustrovali istovremeno odvijanje više aktivnosti, upotrebićemo okidački događaj. U tu svrhu ovde uvodimo događaj "pritiskanje dugmeta". Postupak dodavanja dugmeta na ekran i pridruživanje određene akcije pritiskanju dugmeta sastoji se od sledećih koraka:  Definišite dugme u odgovarajućoj XML datoteci sadržaja ekrana: <Button android:id="@+id/trigger"</li>

```
android:layout_width="100dip" android:layout_height="100dip"
android:text="Press this button" />
```

2. U kodu aktivnosti deklarišite dugme na koje se odnosi ID dugmeta u datoteci sadržaja ekrana:

```
Button startButton = (Button) findViewById(R.id.Trigger);
```

3. Zadajte osluškivač za događaj kada korisnik pritisne dugme: //definiše osluškivač za dugme startButton.setOnClickListener(new View.OnClickListener() { //ovde dolazi kôd za obradu događaja onClick });

Da biste prikazali rezultat određene akcije, korisno je da izmenite tekst natpisa na ekranu. Postupak definisanja natpisa i menjanja njegovog sadržaja iz koda programa izgleda ovako:

1. Definišite natpis kojem je pridružen ID u odgovarajućoj ciljnoj XML datoteci ekrana. Možete ga inicijalizovati nekom vrednošću (u ovom primeru, to može biti znakovni niz čije je ime "hello" a nalazi se u datoteci strings.xml):

```
<TextView android:id="@+id/hello_text"
android:layout_width="fill_parent"
android:layout_height="wrap_content"
android:text="@string/hello" />
```

2. Deklarišite objekat tipa TextView koji upućuje na ID sadržan u elementu TextView u datoteci ekrana:

```
private TextView tv = (TextView) findViewById(R.id.hello_text);
```

 Ako je potrebno izmeniti tekst, upotrebite funkciju setText: tv.setText("new text string");

Navedene dve tehnike definisanja elemenata korisničkog interfejsa koriste se i u narednim receptima u ovoj knjizi. Opširniju ilustraciju tehnika za izradu korisničkog interfejsa naći ćete u poglavlju 4.

# Recept: Pokretanje druge aktivnosti iz koda za obradu događaja

U ovom receptu, glavna aktivnost je MenuScreen, kao što se vidi iz listinga 2.8. Ona pokreće novu aktivnost, PlayGame. U ovom slučaju, okidački događaj je pritiskanje dugmeta.

Kada korisnik pritisne dugme, izvršava se funkcija startGame() koja pokreće aktivnost PlayGame. Kada korisnik pritisne dugme u aktivnosti PlayGame, poziva se funkcija finish() koja vraća kontrolu pozivajućoj aktivnosti. Postupak pokretanja nove aktivnosti sastoji se od sledećih koraka:

- 1. Deklarišite nameru (Intent) koja upućuje na dodatnu aktivnost koju treba pokrenuti.
- 2. Za tu nameru pozovite funkciju startActivity.
- 3. Deklarišite dodatnu aktivnost u datoteci AndroidManifest.xml.

Listing 2.8 src/com/cookbook/launch\_activity/MenuScreen.java

```
package com.cookbook.launch activity;
import android.App.Activity;
import android.content.Intent;
import android.os.Bundle;
import android.view.View;
import android.widget.Button;
public class MenuScreen extends Activity {
   00verride
   public void onCreate(Bundle savedInstanceState) {
      super.onCreate(savedInstanceState);
      setContentView(R.layout.main);
      //definišemo funkciju za obradu događaja
      Button startButton = (Button) findViewById(R.id.play game);
      startButton.setOnClickListener(new View.OnClickListener() {
         public void onClick(View view) {
            startGame():
         }
      });
   private void startGame() {
      Intent launchGame = new Intent(this, PlayGame.class);
      startActivity(launchGame);
   }
}
```

#### Prosleđivanje tekućeg konteksta anonimnoj internoj klasi

U listingu 2.8 obratite pažnju na dodatne mere koje je potrebno preduzeti kada se aktivnost pokreće kao odziv na pritiskanje dugmeta. Nameri je potreban kontekst. Međutim, prečica thi s u kodu funkcije onClick nije pravilno definisana. Tekući kontekst možete proslediti anonimnoj internoj klasi na jedan od sledećih načina:

- Zadajte Context.this umesto this.
- Zadajte getApplicationContext() umesto this.
- Eksplicitno navedite ime klase MenuScreen.this.

Pozovite funkciju koja je definisana na odgovarajućem nivou konteksta. Tako je urađeno u listingu 2.8: startGame().

Uglavnom je svejedno koju ćete od navedenih metoda primeniti. Upotrebite onu koja je najjasnija u datoj situaciji. Aktivnost PlayGame, prikazana u listingu 2.9, samo je dugme za koje funkcija on-Click poziva funkciju finish() koja vraća kontrolu glavnoj aktivnosti. Pozvanoj aktivnosti možete dodati proizvoljnu funkcionalnost, a funkcija finish() može se pozvati i iz više grana koda.

```
Listing 2.9 src/com/cookbook/launch_activity/PlayGame.java
```

```
package com.cookbook.launch activity;
import android.App.Activity;
import android.os.Bundle:
import android.view.View;
import android.widget.Button;
public class PlayGame extends Activity {
   public void onCreate(Bundle savedInstanceState) {
      super.onCreate(savedInstanceState);
      setContentView(R.layout.game);
      //definišemo funkciju za obradu događaja
      Button startButton = (Button) findViewById(R.id.end game);
      startButton.setOnClickListener(new View.OnClickListener() {
         public void onClick(View view) {
            finish();
         }
      });
   }
}
```

Glavnom ekranu treba dodati dugme, na način prikazan u listingu 2.10, čiji ID play\_game odgovara onome deklarisanom u listingu 2.8. U ovom slučaju je deklarisana i veličina dugmeta, u pikselima nezavisnim od uređaja (dip), što je detaljnije opisano u poglavlju 4.

```
Listing 2.10 res/layout/main.xml
```

```
<Button android:id="@+id/play_game"
android:layout_width="100dip" android:layout_height="100dip"
android:text="@string/play_game"
/>
</LinearLayout>
```

Aktivnost PlayGame referencira vlastiti ID dugmeta end\_game u resursu R.layout.game, koji odgovara XML datoteci ekrana **game.xml**, kao što se vidi u listingu 2.11.

```
Listing 2.11 res/layout/game.xml
```

```
<?xml version="1.0" encoding="utf-8"?>
<LinearLayout xmlns:android="http://schemas. Android.com/apk/res/android"
    android:orientation="vertical"
    android:layout_width="fill_parent"
    android:layout_height="fill_parent"
    s
<Button android:id="@+id/end_game"
    android:layout_width="100dip" android:layout_height="100dip"
    android:text="@string/end_game" android:layout_centerInParent="true"
    />
</LinearLayout>
```

Mada se tekst na dugmetu uvek može eksplicitno zadati u kodu, preporučuje se da za svaki znakovni niz definišete promenljivu. U ovom receptu, treba deklarisati dve znakovne vrednosti, play\_game i end\_game, u XML datoteci za znakovne resurse, kao što se vidi u listingu 2.12.

Listing 2.12 res/values/strings.xml

I najzad, u datoteci AndroidManifest.xml morate registrovati podrazumevanu akciju za novu klasu PlayGame (listing 2.13). Listing 2.13 AndroidManifest.xml

```
<?xml version="1.0" encoding="utf-8"?>
<manifest xmlns:android="http://schemas. Android.com/apk/res/android"
      android:versionCode="1"
      android:versionName="1.0"
                                   package="com.cookbook.launch activity">
   <application android:icon="@drawable/icon"
                android:label="@string/app name">
      <activity android:name=".MenuScreen"</pre>
                android:label="@string/app name">
         <intent-filter>
             <action android:name="android.intent.Action.MAIN" />
             <category android:name="android.intent.category.LAUNCHER" />
         </intent-filter>
      </activity>
      <activity android:name=".PlayGame"</pre>
                android:label="@string/app name">
         <intent-filter>
             <action android:name="android.intent.Action.VIEW" />
             <category android:name="android.intent.category.DEFAULT" />
         </intent-filter>
      </activitv>
   </application>
   <uses-sdk android:minSdkVersion="3" />
</manifest>
```

# Recept: Pretvaranje govora u tekst kao primer aktivnosti koja vraća rezultat

Ovaj recept ilustruje pokretanje aktivnosti radi postizanja određenog rezultata. Recept takođe pokazuje kako se koristi funkcionalnost pretvaranja govora u tekst pomoću Googleove aktivnosti RecognizerIntent i ispisivanja njenog rezultata na ekranu. U ovom primeru, okidački događaj je pritiskanje dugmeta, što pokreće aktivnost RecognizerIntent, koja prepoznaje govor na osnovu zvuka iz mikrofona i pretvara ga u tekst. Kada se završi generisanje teksta, on se prosleđuje pozivajućoj aktivnosti.

Pri povratku u pozivajuću aktivnost, prvo se poziva funkcija onActivityResult() s vraćenim podacima, a zatim se poziva i funkcija onResume() da bi se nastavilo normalno odvijanje pozivajuće aktivnosti. Može se dogoditi da se rad pozvane aktivnosti završi neuspehom i pojavi se problem. Iz tog razloga, pre nego što nastavite obradu povratnih podataka, trebalo bi da uvek prethodno ispitate vrednost resultCode da biste se uverili da je to RESULT\_OK. Imajte u vidu da praktično svaka aktivnost koju pokrenete iz druge aktivnosti i koja vraća neke podatke, čini da se poziva ista funkcija – onActivityResult(). Iz tog razloga je uobičajeno da se zada šifra zahteva (requestCode) na osnovu koje se utvrđuje koja je aktivnost vratila podatke. Kada se završi pozvana aktivnost, ona vraća kontrolu poziva-jućoj aktivnosti i poziva funkciju onActivityResult() s tom istom šifrom zahteva.

Postupak pokretanja druge aktivnosti iz tekuće sastoji se od sledećih koraka:

- 1. Pozovite funkciju startActivityForResult() i prosledite joj odgovarajuću nameru, koja definiše aktivnost za pokretanje i vrednost requestCode.
- Redefinišite funkciju onActivityResult() tako da ispituje status povratnog rezultata, proverava da li je vraćena odgovarajuća vrednost requestCode i obrađuje povratne podatke.

Aktivnost RecognizerIntent koristi se na sledeći način:

- 1. Deklarišite nameru čija je akcija ACTION\_RECOGNIZE\_SPEECH.
- 2. Nameri dodajte sve potrebne dopunske podatke; morate zadati barem parametar EXTRA\_LANGUAGE\_MODEL. Njegova vrednost može biti LANGUAGE\_MODEL\_FREE\_FORM ili LANGUAGE\_MODEL\_WEB\_SEARCH.
- 3. Povratni blok tipa Bundle sadrži listu znakovnih nizova koji se poklapaju sa izvornim tekstom. Upotrebite funkciju data.getStringArrayListExtra da biste učitali te podatke i pretvorite ih u tip ArrayList kako biste mogli dalje da ih obrađujete.

Tako dobijeni podaci prikazuju se na ekranu u obliku natpisa (TextView). Glavna aktivnost predstavljena je u listingu 2.14.

Potrebne su i dve dodatne prateće datoteke, **main.xml** i **strings.xml**, u kojima ćete definisati dugme i polje za tekst u kojem se prikazuje rezultat. To se postiže pomoću koda iz listinga 2.10 i 2.12 iz recepta "Pokretanje druge aktivnosti iz događaja". U datoteci AndroidManifest.xml treba deklarisati samo glavnu aktivnost, koja je ista kao ona u osnovnom receptu "Pokretanje aktivnosti". Aktivnost RecognizerIntent ugrađena je u operativni sistem Android i nema potrebe da je eksplicitno deklarišete da biste je mogli koristiti.

```
Listing 2.14 src/com/cookbook/launch_for_result/RecognizerIntent Example.java
```

```
package com.cookbook.launch_for_result;
import java.util.ArrayList;
import android.App.Activity;
import android.content.Intent;
import android.os.Bundle;
import android.speech.RecognizerIntent;
import android.view.View;
import android.widget.Button;
import android.widget.TextView;
```

```
public class RecognizerIntentExample extends Activity {
   private static final int RECOGNIZER EXAMPLE = 1001;
   private TextView tv;
   protected void onCreate(Bundle savedInstanceState) {
      super.onCreate(savedInstanceState);
      setContentView(R.layout.main);
      tv = (TextView) findViewById(R.id. Text result);
      //obrada događaja dugmeta
      Button startButton = (Button) findViewById(R.id. Trigger);
      startButton.setOnClickListener(new View.OnClickListener() {
         public void onClick(View view) {
            // RecognizerIntent poziva korisnika da govori, a zatim vraća tekst
            Intent intent =
               new Intent(RecognizerIntent.ACTION RECOGNIZE SPEECH);
            intent.putExtra(RecognizerIntent.EXTRA LANGUAGE MODEL,
                RecognizerIntent.LANGUAGE MODEL FREE FORM);
            intent.putExtra(RecognizerIntent.EXTRA PROMPT,
            "Say a word or phrase\nand it will show as text");
            startActivityForResult(intent, RECOGNIZER EXAMPLE);
         }
      });
   }
   00verride
   protected void onActivityResult(int requestCode,
                                   int resultCode, Intent data) {
      //upotrebite naredbu switch ako treba da ispitujete
      //više od jednog koda zahteva
      if (requestCode==RECOGNIZER EXAMPLE && resultCode==RESULT OK) {
         // povratni podaci sastoje se od liste poklapanja s govorniim podacima
         ArrayList<String> result =
         data.getStringArrayListExtra(RecognizerIntent.EXTRA RESULTS);
         //prikaz na ekranu
         tv.setText(result. ToString());
      }
      super.onActivityResult(requestCode, resultCode, data);
   }
}
```

# Recept: Izrada liste opcija

U aplikacijama često korisniku treba ponuditi listu opcija s koje on bira. To se lako postiže pomoću aktivnosti ListActivity (potklasa od Activity) i okidanjem događaja koji zavisi od korisnikovog izbora.

Postupak izrade liste opcija sastoji se od sledećih koraka:

 Pozovite funkciju setListAdapter() s objektom tipa ArrayAdapter kojem ćete kao parametre zadati listu opcija i oblik njihovog prikazivanja na ekranu: setListAdapter(new ArrayAdapter<String>(this,

```
android.R.layout.simple_list_item_1, ACTIVITY_CHOICES));
getListView().setChoiceMode(ListView.CHOICE_MODE_SINGLE);
getListView().setTextFilterEnabled(true);
```

4. Definišite osluškivač tipa OnItemClickListener da biste utvrdili koju je opciju korisnik izabrao i obradite je na odgovarajući način:

```
getListView().setOnItemClickListener(new OnItemClickListener() {
      @Override
      public void onItemClick(AdapterView<?> arg0, View arg1,
               int arg2, long arg3) {
            switch(arg2) {// naredbu switch dopunite potrebnim opcijama
            case 0:
               //kôd za akciju 1
               break:
            case 1:
               //kôd za akciju 2
               break;
            case 2:
               //kôd za akciju 3
               break;
            default: break;
            }
         }
});
```

Opisana tehnika se koristi u sledećem receptu.

# Recept: Upotreba implicitnih namera za pokretanje aktivnosti

Implicitne namere ne definišu eksplicitno koju komponentu treba koristiti. Umesto toga, one pomoću filtra zadaju samo potrebnu funkcionalnost, a operativni sistem Android mora odrediti koja je komponenta najprikladnija za tu namenu. Filtar za namere može određivati akciju, podatke ili kategoriju.

Najčešće se koristi filtar za namere koji određuje akciju, a najuobičajenija akcija je ACTI-ON\_VIEW. Taj oblik filtra zahteva da zadate i URI (*uniform resource identifier – jedinstven identifikator resursa*) ciljnog resursa s kojeg se korisniku prikazuju podaci. Za dati URI izvršava se akcija koja se smatra najprikladnijom. Na primer, implicitne namere u slučajevima broj

0, 1 i 2 u sledećem primeru sve imaju istu sintaksu ali daju različite rezultate.

Postupak pokretanja aktivnosti pomoću implicitne namere sastoji se od sledećih koraka:

- 1. Deklarišite nameru za koju zadate odgovarajući filtar (ACTION\_VIEW, ACTION\_WEB\_ SEARCH itd.).
- Ako je potrebno, nameri pridružite dodatne informacije koje su neophodne za izvršavanje aktivnosti.
- 3. Prosledite nameru funkciji startActivity().

Postupak za više namera ilustrovan je u listingu 2.15.

Listing 2.15 src/com/cookbook/implicit\_intents/ListActivityExample.java

```
Package com.cookbook.implicit intents;
import android.App.ListActivity;
import android.App.SearchManager;
import android.content.Intent;
import android.net.Uri;
import android.os.Bundle;
import android.view.View;
import android.widget.AdapterView;
import android.widget.ArrayAdapter;
import android.widget.ListView;
import android.widget.AdapterView.OnItemClickListener;
public class ListActivityExample extends ListActivity {
      static final String[] ACTIVITY CHOICES = new String[] {
         "Open Website Example",
         "Open Contacts",
         "Open Phone Dialer Example",
         "Search Google Example",
         "Start Voice Command"
      };
      final String searchTerms = "superman";
      protected void onCreate(Bundle savedInstanceState) {
         super.onCreate(savedInstanceState);
         setListAdapter(new ArrayAdapter<String>(this,
            android.R.layout.simple_list_item_1, ACTIVITY CHOICES));
         getListView().setChoiceMode(ListView.CHOICE MODE SINGLE);
         getListView().setTextFilterEnabled(true);
```

```
getListView().setOnItemClickListener(new OnItemClickListener()
   {
      00verride
      public void onItemClick(AdapterView<?> arg0, View arg1,
            int arg2, long arg3) {
         switch(arg2) {
         case 0: //pokreće čitač veba i prelazi na zadatu veb lokaciju
            startActivity(new Intent(Intent. ACTION VIEW,
                   Uri.parse("http://www. Android.com/")));
            break:
         case 1: //pokreće aplikaciju za kontakte radi pretraživanja
                 //kontakata
            startActivity(new Intent(Intent. ACTION VIEW,
                   Uri.parse("content://contacts/people/")));
            break:
         case 2: //pokreće birač telefonskih brojeva kojem prosleđuje
                 //zadati broj
            startActivity(new Intent(Intent. ACTION VIEW,
                Uri.parse("tel:12125551212")));
            break:
         case 3: //traži na Googleu zadati znakovni niz
            Intent intent= new Intent(Intent. ACTION WEB SEARCH );
            intent.putExtra(SearchManager.QUERY, searchTerms);
            startActivity(intent);
            break;
         case 4: //pokreće aplikaciju za izdavanje glasovnih komandi
            startActivity(new Intent(Intent.ACTION VOICE COMMAND));
            break;
         default: break;
      }
   });
}
```

# Recept: Kako aktivnostima proslediti osnovne tipove podataka

}

Ponekad je potrebno da pokrenutoj aktivnosti prosledite određene podatke. Katkada pokrenuta aktivnost generiše podatke koje treba da prosledi pozivajućoj aktivnosti. Na primer, završni rezultat postignut u igri treba proslediti na ekran koji prikazuje najbolje rezultate. Podaci se mogu razmenjivati između aktivnosti na sledeće načine:

- Deklarišite odgovarajuću promenljivu u pozivajućoj aktivnosti (na primer, public int zavrsniRezultat) i dodelite joj vrednost u pozvanoj aktivnosti (na primer, PozivajucaAktivnost.zavrsniRezultat=rezultat).
- Upotrebite objekat tipa Bundle (ilustrovano u narednom primeru).

- Upišite podatke u preference iz kojih ćete ih kasnije učitati (opisano u poglavlju 5, "Događaji korisničkog interfejsa").
- Iskoristite bazu podataka SQLite da biste u nju upisali podatke koje ćete kasnije učitati (opisano u poglavlju 9).

Objekat tipa Bundle preslikava podatke tipa String u razne tipove definisane u interfejsu Parcelable. Taj objekat ćete napraviti tako što nameri pridružite dodatne podatke. Naredni primer prikazuje prosleđivanje podataka iz glavne aktivnosti u pokrenutu aktivnost, gde se oni menjaju i zatim vraćaju u glavnu aktivnost.

U aktivnosti StartScreen deklarisane su dve promenljive (u ovom slučaju tipa integer i String). Pošto napravimo nameru koja poziva klasu PlayGame, te promenljive pridružujumo nameri pomoću metode putExtra. Kada pozvana aktivnost vrati rezultat, vrednosti tih promenljivih mogu se učitati pomoću metode getExtras. Pozivanje tih metoda prikazano je u listingu 2.16.

Listing 2.16 src/com/cookbook/passing\_data\_activities/StartScreen.java

```
package com.cookbook.passing data activities;
import android.App.Activity;
import android.content.Intent;
import android.os.Bundle;
import android.view.View;
import android.widget.Button;
import android.widget.TextView;
public class StartScreen extends Activity {
   private static final int PLAY GAME = 1010;
   private TextView tv;
   private int meaningOfLife = 42;
   private String userName = "Douglas Adams";
   00verride
   public void onCreate(Bundle savedInstanceState) {
      super.onCreate(savedInstanceState);
      setContentView(R.layout.main);
      tv = (TextView) findViewById(R.id.startscreen text);
      //prikazuje početne vrednosti
      tv.setText(userName + ":" + meaningOfLife);
      //obrada događaja dugmeta
      Button startButton = (Button) findViewById(R.id.play game);
      startButton.setOnClickListener(new View.OnClickListener() {
         public void onClick(View view) {
            startGame();
         }
      });
   }
```

```
00verride
protected void onActivityResult(int requestCode,
      int resultCode, Intent data) {
   if (requestCode == PLAY GAME && resultCode == RESULT OK) {
      meaningOfLife = data.getExtras().getInt("returnInt");
      userName = data.getExtras().getString("userName");
      //prikazujemo izmene
      tv.setText(userName + ":" + meaningOfLife);
   }
   super.onActivityResult(requestCode, resultCode, data);
}
private void startGame() {
   Intent launchGame = new Intent(this, PlayGame.class);
   //prosleduje podatke pozvanoj aktivnosti
   launchGame.putExtra("meaningOfLife", meaningOfLife);
   launchGame.putExtra("userName", userName);
   startActivityForResult(launchGame, PLAY GAME);
}
```

Vrednosti promenljivih koje smo prosledili aktivnosti PlayGame možemo učitati pomoću metoda getIntExtra i getStringExtra. Kada se pozvana aktivnost završi i pripremi nameru za povratak u pozivajuću aktivnost, pomoću metode putExtra možete proslediti vrednosti nazad u pozivajuću aktivnost. Listing 2.17 prikazuje kako se to radi.

Listing 2.17 src/com/cookbook/passing\_data\_activities/PlayGame.java

}

```
package com.cookbook.passing_data_activities;
import android.App.Activity;
import android.content.Intent;
import android.os.Bundle;
import android.view.View;
import android.widget.Button;
import android.widget.TextView;
public class PlayGame extends Activity {
    private TextView tv2;
    int answer;
    String author;
    public void onCreate(Bundle savedInstanceState) {
        super.onCreate(savedInstanceState);
        setContentView(R.layout.game);
```

```
tv2 = (TextView) findViewById(R.id.game text);
//čitanje podataka prosleđenih ovoj aktivnosti
//namera koja je pokrenula ovu aktivnost
Intent i = getIntent();
//vraća -1 ako vrednost nije inicijalizovana u pozivajućoj aktivnosti
answer = i.getIntExtra("meaningOfLife", -1);
//vraća [] ako vrednost nije inicijalizovana u pozivajućoj aktivnosti
author = i.getStringExtra("userName");
tv2.setText(author + ":" + answer);
//menjamo ulazne vrednosti kao primer povratnih vrednosti
answer = answer - 41;
author = author + " Jr.";
//obrada događaja dugmeta
Button startButton = (Button) findViewById(R.id.end game);
startButton.setOnClickListener(new View.OnClickListener() {
   public void onClick(View view) {
      //prosledujemo podatke pozivajućoj aktivnosti
      Intent i = getIntent();
      i.putExtra("returnInt", answer);
      i.putExtra("returnStr", author);
      setResult(RESULT OK, i);
      finish();
   }
});
```

}